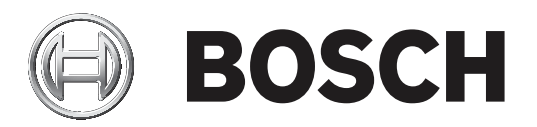

# **DSA E-Series E2800 - Adding expansion units**

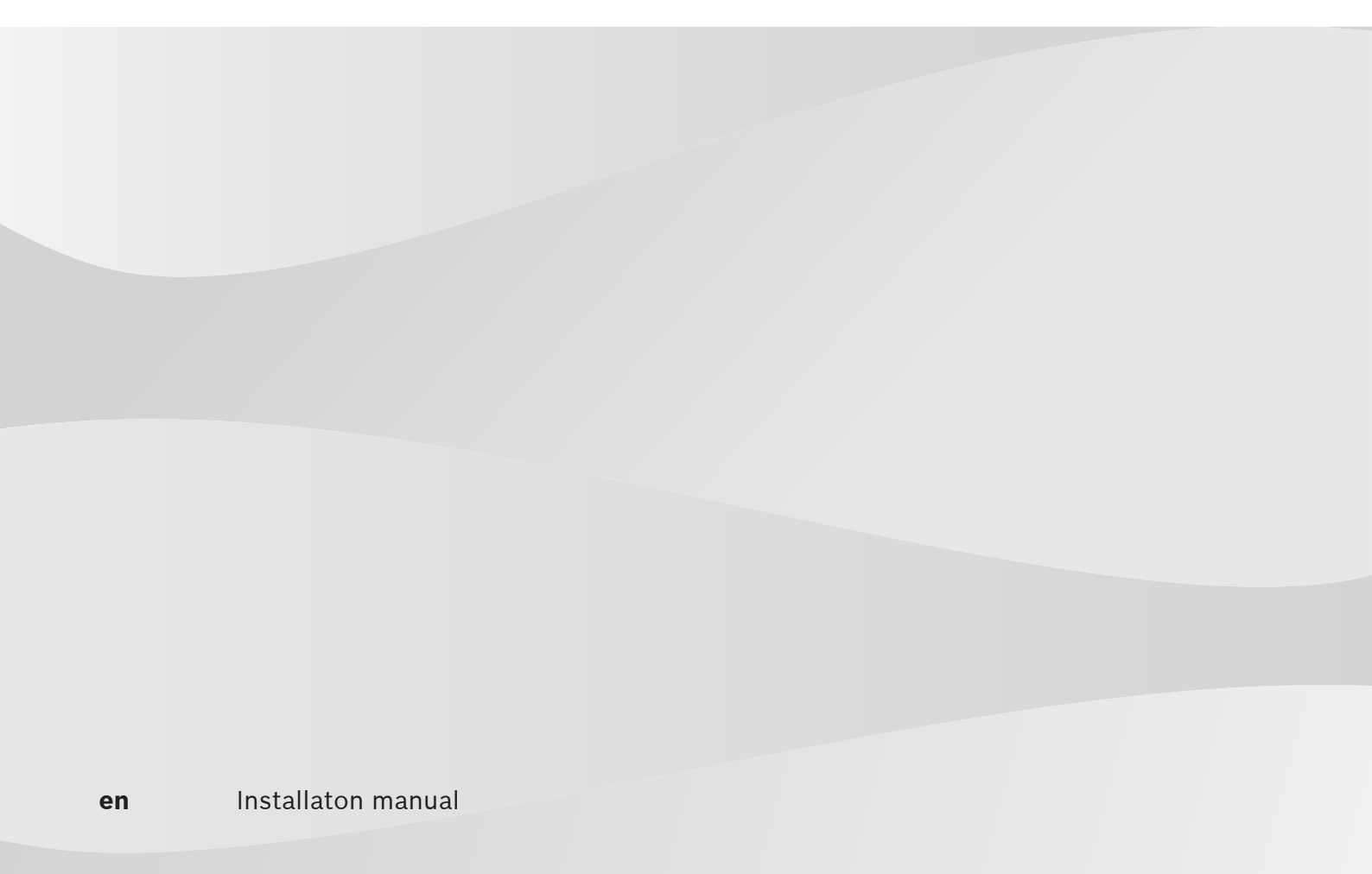

## **1** Short information

This manual describes how to add NetApp E2800 expansion units to a running NetApp E2800 system without any data loss.

The description is valid for the following products:

- E2800 12-bay
  - DSA-N2E8X4-12AT
  - DSX-N1D8X4-12AT
  - DSA-N2C8X4-12AT
  - DSA-N2E8X8-12AT
  - DSX-N1D8X8-12AT
  - DSA-N2C8X8-12AT
  - DSA-N2E8XC-12AT
  - DSX-N1D8XC-12AT
  - DSA-N2C8XC-12AT
  - DSA-N2E8XG-12AT
  - DSX-N1D8XG-12AT
  - DSA-N2C8XG-12AT
- E2800 60-bay
  - DSA-N6C8X4-60AT
  - DSA-N6C8X8-60AT
  - DSA-N6C8XC-60AT
  - DSX-N6D8X4-60AT
  - DSX-N6D8X8-60AT
  - DSX-N6D8XC-60AT
  - DSX-NRCK40-INT8

## 2

## Adding expansion units

### Notice!

The following description refers to a duplex controller configuration. For a single controller configuration, the procedure is analogous.

To attach an expansion unit:

- In the web browser, enter the management IP address of the E2800 controller. A dialog box appears to sign in to the SANtricity program.
- 2. Enter your credentials.
  - The SANtricity System Manager window appears.
- 3. Click Hardware.

The **HARDWARE** pane of the Controller Shelf appears showing the attached expansion units.

Note: The example shows a Controller Shelf with no expansion units connected.

| = | SANtricity <sup>®</sup> Syster | n Manager                     | E2800-FD_Controll | ler | Preferences I Help - I admin I Log Out |
|---|--------------------------------|-------------------------------|-------------------|-----|----------------------------------------|
| A | Home                           | Home / Hardware               |                   |     |                                        |
|   | Storage                        | HARDWARE                      |                   |     |                                        |
|   | Hardware                       | Learn More >                  |                   |     |                                        |
| ٥ | Settings                       | Legend V                      |                   |     | Show status icon details 💡             |
| × | Support                        | Controller Shelf 99 - 🏙 🗔 🥐 🔒 | <b>⊡</b>          |     | Show back of shelf                     |
|   |                                | 0                             | 1                 | 2   | 3                                      |
|   |                                | 4                             | 5                 | 6   | 7                                      |
|   |                                | 8                             | 9                 | 10  | 11                                     |

#### 4. Click Storage.

The **VOLUMES** pane appears showing the LUNs assigned in the VRM system.

|   | SANtricity <sup>®</sup> Syster | m Manager      |                   |                 |         | E2800-FD_Controller         |                      |               | Prefere                     | ences IHelp <del>-</del> Ia             | dmin I Log Out  |
|---|--------------------------------|----------------|-------------------|-----------------|---------|-----------------------------|----------------------|---------------|-----------------------------|-----------------------------------------|-----------------|
|   | Home                           | Home / Storage | e / Volumes       |                 |         |                             |                      |               |                             |                                         |                 |
|   | Storage                        | VOLUMES        |                   |                 |         |                             |                      |               |                             |                                         | ×               |
|   | Hardware                       | Learn More >   |                   |                 |         |                             |                      |               |                             |                                         |                 |
| 5 | Sattings                       |                |                   |                 |         | All Maluman Application     | ana 9 Markiaada      |               |                             |                                         |                 |
|   | Setungs                        |                |                   |                 |         | All volumes Application     | ons & workloads      |               |                             |                                         |                 |
| S | Support                        | Filter         | 0                 |                 |         |                             |                      |               |                             |                                         |                 |
|   |                                |                |                   |                 |         |                             |                      |               |                             |                                         |                 |
|   |                                | Create -       | Increase Capacity | View/Edit Se    | ettings | Copy Services - Add to Work | doad More -          |               |                             |                                         | Delete          |
|   |                                | Name           | Status            | Assigned To     | LUN     | Pool/<br>Volume Group       | Volume<br>Block Size | RAID<br>Level | Allocated<br>Capacity (GiB) | Maximum<br>Configured<br>Capacity (GiB) | Edit            |
|   |                                | LUN_VRM23      | Optimal           | Default Cluster | 23      | Volume Group VOL_VRM0       | 512n                 | 5             | 4000.00                     | N/A                                     |                 |
|   |                                | LUN_VRM24      | Optimal           | Default Cluster | 24      | Volume Group VOL_VRM0       | 512n                 | 5             | 4000.00                     | N/A                                     | (MAR)           |
|   |                                | LUN_VRM25      | Optimal           | Default Cluster | 25      | Volume Group VOL_VRM0       | 512n                 | 5             | 4000.00                     | N/A                                     | ø               |
|   |                                | LUN_VRM26      | Optimal           | Default Cluster | 26      | Volume Group VOL_VRM0       | 512n                 | 5             | 4000.00                     | N/A                                     | (M <sup>2</sup> |
|   |                                | LUN_VRM27      | Optimal           | Default Cluster | 27      | Volume Group VOL_VRM0       | 512n                 | 5             | 4000.00                     | N/A                                     | (M <sup>1</sup> |
|   |                                | LUN_VRM28      | Optimal           | Default Cluster | 28      | Volume Group VOL_VRM0       | 512n                 | 5             | 4000.00                     | N/A                                     | (M <sup>A</sup> |
|   |                                | LUN_VRM29      | Optimal           | Default Cluster | 29      | Volume Group VOL_VRM0       | 512n                 | 5             | 4000.00                     | N/A                                     | Can b           |
|   |                                | LUN_VRM30      | Optimal           | Default Cluster | 30      | Volume Group VOL_VRM0       | 512n                 | 5             | 4000.00                     | N/A                                     | (MAR)           |
|   |                                | LUN_VRM31      | Optimal           | Default Cluster | 31      | Volume Group VOL_VRM0       | 512n                 | 5             | 4000.00                     | N/A                                     | (MAR)           |
|   |                                | LUN_VRM32      | Optimal           | Default Cluster | 32      | Volume Group VOL_VRM0       | 512n                 | 5             | 4000.00                     | N/A                                     | (AND            |
|   |                                | LUN_VRM33      | Optimal           | Default Cluster | 33      | Volume Group VOL_VRM0       | 512n                 | 5             | 4000.00                     | N/A                                     | San a           |
|   |                                | LUN_VRM34      | Optimal           | Default Cluster | 34      | Volume Group VOL_VRM0       | 512n                 | 5             | 4000.00                     | N/A                                     | (M)             |
|   |                                | LUN_VRM35      | Optimal           | Default Cluster | 35      | Volume Group VOL_VRM0       | 512n                 | 5             | 4000.00                     | N/A                                     | ø               |
|   |                                | LUN_VRM36      | Optimal           | Default Cluster | 36      | Volume Group VOL_VRM0       | 512n                 | 5             | 4000.00                     | N/A                                     | 6 Miles         |
|   |                                | LUN_VRM37      | Optimal           | Default Cluster | 37      | Volume Group VOL_VRM0       | 512n                 | 5             | 4000.00                     | N/A                                     | di la           |
|   |                                | LUN_VRM38      | Optimal           | Default Cluster | 38      | Volume Group VOL_VRM0       | 512n                 | 5             | 4000.00                     | N/A                                     | ø               |
|   |                                | LUN_VRM39      | Optimal           | Default Cluster | 39      | Volume Group VOL_VRM0       | 512n                 | 5             | 4000.00                     | N/A                                     | ø               |
|   |                                | LUN_VRM40      | Optimal           | Default Cluster | 40      | Volume Group VOL_VRM0       | 512n                 | 5             | 291.72                      | N/A                                     | ø               |
|   |                                | LUN_VRM41      | Optimal           | Default Cluster | 41      | Volume Group VOL_VRM0       | 512n                 | 5             | 291.72                      | N/A                                     | Ø -             |
|   |                                | Total rows: 42 | U D               |                 |         |                             |                      |               |                             |                                         |                 |
|   |                                |                |                   |                 |         |                             |                      |               |                             |                                         |                 |

2021.08 | V1 | DOC

- 5. Connect the expansion units to the Controller Shelf.
- 6. In the SANtricity System Manager window, click Hardware.

The **HARDWARE** pane appears showing the expansion units you have connected.

Note: The example shows the Controller Shelf with 2 expansion units (Drive Shelf 00 and Drive Shelf 01).

| = | SANtricity <sup>®</sup> Syste | m Manager                   | E2800-FD_Control                                | ler           | Preferences I Help - I admin I Log Out |
|---|-------------------------------|-----------------------------|-------------------------------------------------|---------------|----------------------------------------|
| A | Home                          | Home / Hardware             |                                                 |               |                                        |
|   | Storage                       | HARDWARE                    |                                                 |               |                                        |
| - | Hardware                      | Learn More >                |                                                 |               |                                        |
| Ф | Settings                      | Show drives that are        |                                                 |               |                                        |
| × | Support                       | Any drive type              | <ul> <li>Anywhere in the storage arr</li> </ul> | ay v          |                                        |
|   |                               | Legend 🛩                    |                                                 |               | Show status icon details ?             |
|   |                               | Controller Shelf 99 - 🏥 🖓 🔒 | <b></b>                                         |               | Show back of shelf                     |
|   |                               | 0                           | 1                                               | 2             | 3                                      |
|   |                               | 4                           | 5                                               | 6             | 7                                      |
|   |                               | 8                           | 9                                               | 10            | 11                                     |
|   |                               | Drive Shelf 00 🗸 🏥 🖓 🥐 🔋    |                                                 |               | ↑ ↓ Show back of shelf                 |
|   |                               | 0                           | 1                                               | 2             | 3                                      |
|   |                               | 4                           | 5                                               | 6             | 7                                      |
|   |                               | 8                           | 9                                               | 10            | 11                                     |
|   |                               | Drive Shelf 01 - 🗰 🗔        |                                                 |               | A 🚸 Show back of shelf                 |
|   |                               | 0                           | 1                                               | 2             | 3                                      |
|   |                               | 4                           | 5                                               | 6             | 7                                      |
|   |                               | 8                           | 9                                               | 10            | 11                                     |
|   |                               |                             | Show all front                                  | Chow all back |                                        |

- 7. Open the BVMS Configuration Client program.
- 8. In the **Device Tree** structure:
  - Click VRM Devices > VRM > Pool x > E2800 Controller. Click the **Basic Configuration** tab, then click **Initialize**. The Basic Configuration for iSCSI System dialog box appears. Note: The example shows Controller A selected.

System Hardware Tools Reports Settings Help

| Bevices Structure                                                                 | Schedules                                                   | Events Alarms at L | her groups                                                                                                    |                        |
|-----------------------------------------------------------------------------------|-------------------------------------------------------------|--------------------|----------------------------------------------------------------------------------------------------|------------------------|
| 0 7 8 X 1 0 9                                                                     | Change device passwords                                     |                    |                                                                                                    | Filter Device Tree 💟 ? |
| Denote The III (1)              Cherry (1) (2) (2) (2) (2) (2) (2) (2) (2) (2) (2 | General <u>Basic Configuration</u><br>- Basic configuration |                    | Paynar canady (FR)<br>20<br>More of Ullis<br>32<br>13<br>14<br>14<br>14<br>14<br>14<br>14<br>14<br>14<br>14<br>14 |                        |

9. In the Basic Configuration for iSCSI System dialog box, select the Status tab. Make sure that in the Action column the Creating volumes status changes from Working to Finished.

**Note:** As soon as the status has changed to **Finished**, a notification appears, asking whether you want to save the changes.

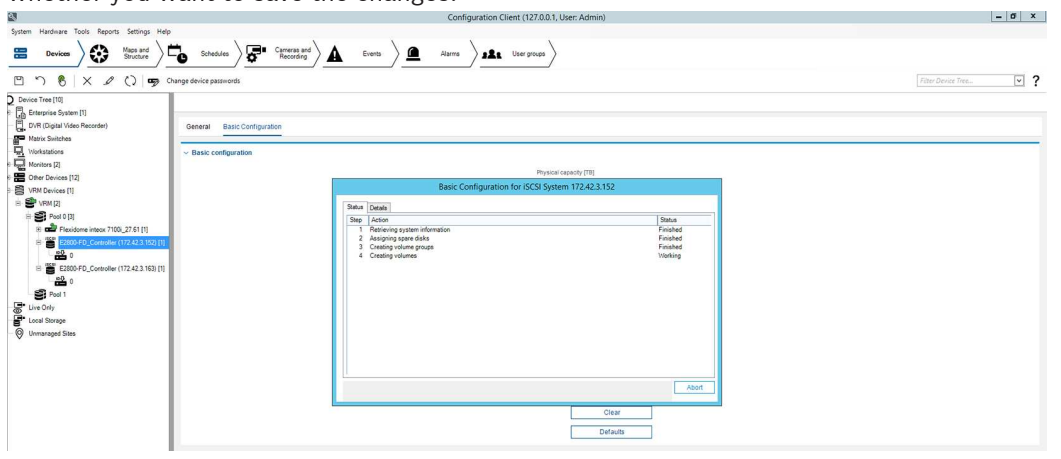

10. Click **Yes** to save the changes, then click **Close** to close the **Basic Configuration for iSCSI System** dialog box.

| 10 A                                        |                                         | Configuration Client (127.0.0.1, User: Admin)                                                                                       | - 0 *                 |
|---------------------------------------------|-----------------------------------------|----------------------------------------------------------------------------------------------------|-----------------------|
| System Hardware Tools Reports Settings Help |                                         |                                                                                                    |                       |
| Devices Structure                           | Schedules                               | Events Atoms State User groups                                                                                                    |                       |
| □ 1 8 × 2 0 9 0                             | nange device passwords                  |                                                                                                    | Filter Device Tree    |
| D Device Tree [10]                          |                                         |                                                                                                    |                       |
| Enterprise System [1]                       |                                         |                                                                                                    |                       |
| DVR (Digital Video Recorder)                | General Basic Configuration             |                                                                                                    |                       |
| Matrix Switches                             |                                         |                                                                                                    |                       |
| Workstations                                | <ul> <li>Basic configuration</li> </ul> |                                                                                                    |                       |
| Monitors [2]                                |                                         | Physical capacity [TB]                                                                                                    |                       |
| Cher Devices [12]                           |                                         | Basic Configuration for ISCSI System 172.42.3.152                                                                                   |                       |
| E S VENICE [1]                              |                                         |                                                                                                    |                       |
| H S Pool 0 (3)                              | 3                                       | Janua Detalis                                                                                                    |                       |
| 8 Plexidome intecx 7100_27.61 [1]           |                                         | Step Action Status<br>1. Retrieving system information Finished                                                                     |                       |
| 8 🖀 E2800-FD_Controller (172.42.3.152) [1]  |                                         | 2 Aasigning spare diaks Finished                                                                                                    |                       |
| - <b>82</b> 0                               |                                         | Creating volumes Finished                                                                                                    |                       |
| B E2800-FD_Controller (172.42.3.163) [1]    |                                         | Configuration Client ×                                                                                                    |                       |
| - <b>*</b> •                                |                                         |                                                                                                    |                       |
| - Bi Pool 1                                 |                                         | There are changes on devices. Do you want to save them?                                                                             |                       |
| Live Only                                   |                                         |                                                                                                    |                       |
| Cost Storage                                |                                         |                                                                                                    |                       |
| W unital ages alles                         |                                         | <u>Yes</u> <u>No</u>                                                                                                    |                       |
|                                             |                                         |                                                                                                    |                       |
|                                             |                                         |                                                                                                    |                       |
|                                             | Ba                                      | sic configuration was successful. Initialization is in progress. The system is ready to use but full performance will only be Close |                       |
|                                             |                                         | autor once the insulation process is completed.                                                                                     |                       |
|                                             |                                         | Clear                                                                                                    |                       |
|                                             |                                         | Defaults                                                                                                    |                       |
|                                             |                                         |                                                                                                    |                       |
|                                             |                                         |                                                                                                    |                       |
|                                             |                                         |                                                                                                    |                       |
|                                             |                                         |                                                                                                    |                       |
|                                             |                                         |                                                                                                    |                       |
|                                             |                                         |                                                                                                    |                       |
|                                             |                                         |                                                                                                    |                       |
|                                             |                                         |                                                                                                    |                       |
|                                             |                                         |                                                                                                    |                       |
|                                             |                                         |                                                                                                    | 2.54.014              |
| 📇 📥 🖄 🚞 📣                                   |                                         |                                                                                                    | Co 😳 😳 🚱 DEU 8/4/2021 |
|                                             |                                         |                                                                                                    |                       |

11. In the Configuration Client program, click the **Save** icon.

12. In the SANtricity System Manager window, click **Storage**.

The **VOLUME** pane appears showing the new LUNs added to new volume groups.

**Note**: The example shows the new LUNs (LUN\_VRM 42 - LUN\_VRM 49) in the new volume group VOL\_VRM1.

| min I Log       | ences IHelp → Iac                       | Prefere                     |               |                      | ontroller   | E2800-FD_C         |        |                 |                   | m Manager     | SANtricity® System |    |
|-----------------|-----------------------------------------|-----------------------------|---------------|----------------------|-------------|--------------------|--------|-----------------|-------------------|---------------|--------------------|----|
|                 |                                         |                             |               |                      |             |                    |        |                 | e / Volumes       | Home / Storag | Home               | ł  |
|                 |                                         |                             |               |                      |             |                    |        |                 |                   | VOLUMES       | Storage            |    |
|                 |                                         |                             |               |                      |             |                    |        |                 |                   | Learn More >  | Hardware           |    |
|                 |                                         |                             |               |                      |             |                    |        |                 |                   |               | Dettions           |    |
|                 |                                         |                             |               | ons & Workloads      | Applicatio  | All Volumes        |        |                 |                   |               | setungs            | r. |
|                 |                                         |                             |               |                      |             |                    |        |                 | 0                 | Filter        | Support            | S  |
|                 |                                         |                             |               |                      |             |                    |        |                 |                   |               |                    |    |
| Delete          |                                         |                             |               | load More -          | Add to Work | Copy Services -    | ttinas | View/Edit Se    | Increase Capacity | Create -      |                    |    |
|                 |                                         |                             |               |                      |             |                    |        |                 |                   |               |                    |    |
| Edit            | Maximum<br>Configured<br>Capacity (GiB) | Allocated<br>Capacity (GiB) | RAID<br>Level | Volume<br>Block Size | oup         | Pool/<br>Volume Gr | LUN    | Assigned To     | Status            | Name          |                    |    |
| (M <sup>1</sup> | N/A                                     | 4000.00                     | 5             | 512n                 | up VOL_VRM0 | Volume Gr          | 31     | Default Cluster | Optimal           | LUN_VRM31     |                    |    |
| (MAR)           | N/A                                     | 4000.00                     | 5             | 512n                 | up VOL_VRM0 | Volume Gr          | 32     | Default Cluster | Optimal           | LUN_VRM32     |                    |    |
| San P           | N/A                                     | 4000.00                     | 5             | 512n                 | up VOL_VRM0 | Volume Gr          | 33     | Default Cluster | Optimal           | LUN_VRM33     |                    |    |
| SHARE .         | N/A                                     | 4000.00                     | 5             | 512n                 | up VOL_VRM0 | Volume Gr          | 34     | Default Cluster | Optimal           | LUN_VRM34     |                    |    |
| e anti-         | N/A                                     | 4000.00                     | 5             | 512n                 | up VOL_VRM0 | Volume Gr          | 35     | Default Cluster | Optimal           | LUN_VRM35     |                    |    |
| (MA)            | N/A                                     | 4000.00                     | 5             | 512n                 | up VOL_VRM0 | Volume Gr          | 36     | Default Cluster | Optimal           | LUN_VRM36     |                    |    |
| San't           | N/A                                     | 4000.00                     | 5             | 512n                 | up VOL_VRM0 | Volume Gr          | 37     | Default Cluster | Optimal           | LUN_VRM37     |                    |    |
| San P           | N/A                                     | 4000.00                     | 5             | 512n                 | up VOL_VRM0 | Volume Gr          | 38     | Default Cluster | Optimal           | LUN_VRM38     |                    |    |
| (M <sup>1</sup> | N/A                                     | 4000.00                     | 5             | 512n                 | up VOL_VRM0 | Volume Gr          | 39     | Default Cluster | Optimal           | LUN_VRM39     |                    |    |
| (MA)            | N/A                                     | 291.72                      | 5             | 512n                 | up VOL_VRM0 | Volume Gr          | 40     | Default Cluster | Optimal           | LUN_VRM40     |                    |    |
| SMI             | N/A                                     | 291.72                      | 5             | 512n                 | up VOL_VRM0 | Volume Gr          | 41     | Default Cluster | Optimal           | LUN_VRM41     |                    |    |
| (MAR)           | N/A                                     | 4000.00                     | 5             | 512n                 | up VOL_VRM1 | Volume Gr          | 42     | Default Cluster | Optimal           | LUN_VRM42     |                    |    |
| (M <sup>1</sup> | N/A                                     | 4000.00                     | 5             | 512n                 | up VOL_VRM1 | Volume Gr          | 43     | Default Cluster | Optimal           | LUN_VRM43     |                    |    |
| (M <sup>1</sup> | N/A                                     | 4000.00                     | 5             | 512n                 | up VOL_VRM1 | Volume Gr          | 44     | Default Cluster | Optimal           | LUN_VRM44     |                    |    |
| SMA             | N/A                                     | 4000.00                     | 5             | 512n                 | up VOL_VRM1 | Volume Gr          | 45     | Default Cluster | Optimal           | LUN_VRM45     |                    |    |
| san a           | N/A                                     | 4000.00                     | 5             | 512n                 | up VOL_VRM1 | Volume Gro         | 46     | Default Cluster | Optimal           | LUN_VRM46     |                    |    |
| (M <sup>1</sup> | N/A                                     | 4000.00                     | 5             | 512n                 | up VOL_VRM1 | Volume Gr          | 47     | Default Cluster | Optimal           | LUN_VRM47     |                    |    |
| (MA)            | N/A                                     | 4000.00                     | 5             | 512n                 | up VOL_VRM1 | Volume Gr          | 48     | Default Cluster | Optimal           | LUN_VRM48     |                    |    |
| 1               | N/A                                     | 4000.00                     | 5             | 512n                 | up VOL VRM1 | Volume Gr          | 49     | Default Cluster | Optimal           | LUN_VRM49     |                    |    |

13. In the **Device Tree** structure of the Configuration Client program, click the E2800 target. The LUN overview appears.

Note: The example shows the target of Controller A selected.

| System Hardware Tools Reports Settings Help |          |             | ×                 |                        |           | N.           |            |          |
|---------------------------------------------|----------|-------------|-------------------|------------------------|-----------|--------------|------------|----------|
| Devices Or Structure                        | C        | Schedules   | · ) 🖓             | Carreras and Recording | Events    | ) <b>(</b> A | 181 × 181  | User gro |
| 3 7 8 × 1 0 9 0                             | nange di | evice passw | rords             |                        |           |              |            |          |
| Device Tree [10]                            | Tue      |             |                   |                        |           |              |            |          |
| Enterprise System [1]                       | 1        | -           |                   |                        |           |              |            |          |
| - DVR (Digital Video Recorder)              | I C      |             |                   |                        |           |              |            |          |
| M Matrix Switches                           |          | Here you o  | an add, remove, a | and format LUNs.       |           |              |            |          |
| D Mindatations                              |          |             |                   |                        |           |              |            |          |
|                                             |          |             |                   |                        |           |              |            | _        |
| Char Davies (12)                            |          | Add         | Remove            |                        |           |              | Format LUN |          |
| S you go the first                          |          | Format      | LUN /             | Size (GB)              | Large LUN | State        | Progress   |          |
| S Whit Devices (1)                          |          | Г           | Lun 54            | 399                    | 7 17      | formatted    | 100%       |          |
| B S* VRM [2]                                |          | 2           | Lun 56            |                        | 0 17      | unformatied  | 0%         | _        |
| 8 8 Pool 0 [3]                              | ШH       |             | Lun 6             | 200                    |           | unformatied  | 0%         |          |
| E Plexidome inteax 7100i_27.61 [1]          |          | R           | Lun 60            | 333                    | 0 1       | unformatied  | 0%         |          |
| 8 E2800-FD_Controller (172.42.3.152) [1]    |          | R           | Lun 62            |                        | 0 11      | unformatied  | 0%         |          |
| 200 O                                       |          | V           | Lun 64            | 1                      | 0 17      | unformatted  | 0%         |          |
| B E2800-FD Controller (172.42.3.163) [1]    |          | V           | Lun 66            |                        | 0 []      | unformatted  | 0%         |          |
| 0.0                                         | ШH       |             | Lun 20            |                        |           | unformatted  | 0%         | 311      |
|                                             |          | F           | Lun 72            |                        | 0 [       | unformatied  | 0%         |          |
|                                             |          | V           | Lun 74            |                        | 0         | unformatted  | 0%         |          |
| Live Only                                   |          | 1           | Lun 76            |                        | 0 1       | unformatted  | 0%         | -        |
| Cocal Storage                               | ΠE       | 2           | Lun 78            |                        | 0 11      | unformatted  | 0%         | -11      |
| - (9) Unmanaged Sites                       | 1        | -           | Lun 20            | 399                    | R         | tormatted    | 100%       |          |
|                                             | 12       |             | 101100            |                        |           | (unormation) | 0%         | ×        |
|                                             | 2        | 9           | Lun 80            |                        | 0 💻       | unformation  | 0%         | v        |

- 14. In the **Format** column, select the check boxes of all unformatted LUNs, then click **Format LUN**.
- 15. Make sure all LUNs have the status **formatted**.
- 16. Format Controller B in the same way.

#### 8 | Adding expansion units

Bosch Security Systems B.V. Torenallee 49 5617 BA Eindhoven Netherlands www.boschsecurity.com © Bosch Security Systems B.V., 2021